## คู่มือการเข้าใช้งานระบบ การขอรับบริการทางออนไลน์

## ๑.เข้าเว็บไซต์: <u>www.tambonnasang.go.th</u>

ษ.คลิกเลือกเมนู e-Service หรือ แถบเมนู หรือแถบเมนูหน้าโฮมเพจด้านข้างฝั่งซ้าย

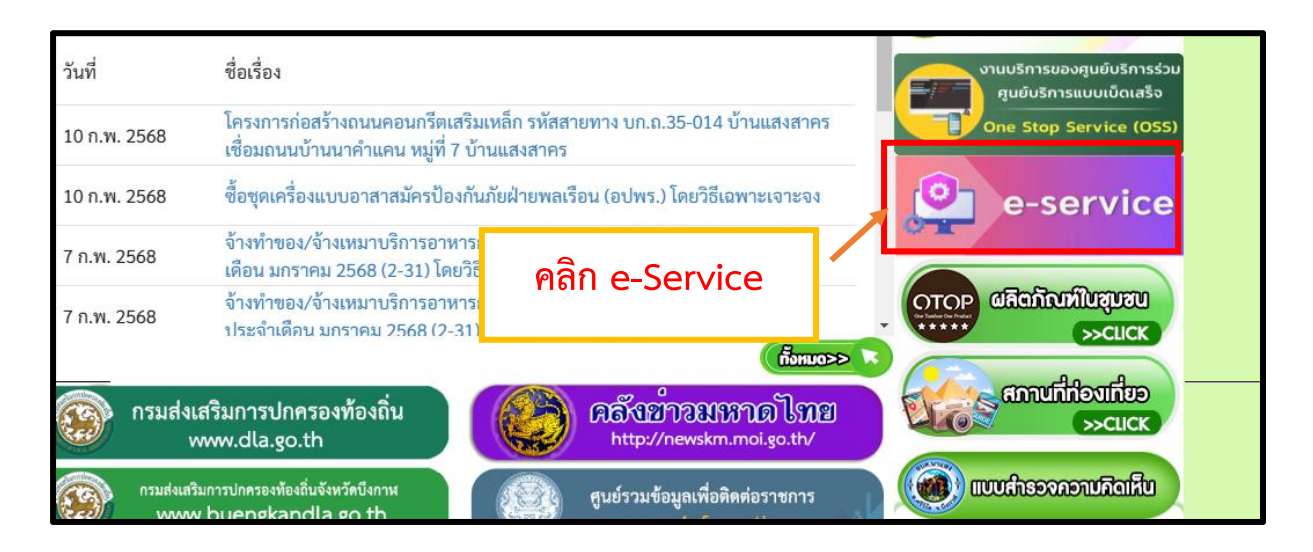

## ๓.คลิกเลือกแจ้งขอรับข้อมูล

| คู่มือการใช้งาน el Service สำหรับประชาชน                                                | คู่มือการใช้งาน e-Service สำ                                |
|-----------------------------------------------------------------------------------------|-------------------------------------------------------------|
| 1.ระบบตรวจสอบสิทธิด้วยตัวเอง (S<br>อุดหนุนเพื่อการเลี้ยงดูเด็กแรกเกิดโต<br>ของผู้ปกครอง | Self Service) ผู้มีสิทธิรับเงิน<br>ดยใช้หมายเลข บัตรประชาชน |
| 2.ระบบตรวจสอบสิทธิสวัสดิการ โด<br>คลัง                                                  | ยกรมบัญชีกลาง กระทรวงการ                                    |
| 3.ตรวจสอบสิทธิหลักประกันสุขภาพ                                                          | พ (สปสข.)                                                   |
| <ol> <li>4.ติดต่อขอใช้บริการผ่านเว็บไซต์</li> <li>5.ระบบขอยืมพัสดครภัณฑ์</li> </ol>     |                                                             |
| 6.ระบบขอข้อมูลออนไลน์                                                                   |                                                             |
|                                                                                         |                                                             |
|                                                                                         | 🔪 คลิก เลือกแจ้งขอรับ                                       |
|                                                                                         | ซอมูลออนไลน์                                                |

## ๔.การเข้าใช้งานระบบการขอรับบริการทางออนไลน์

| เ <b>LIII M ไว LI LI ฟารี ไไว ไม่ ปาว ไ</b><br>ช่น การขอน้ำอุปโภดบริโภค การซ่อมระบบประปา หรือแจ้งน้ำ<br>าารดัดแต่งกิ่งไม้แนวสายไฟฟ้า | <b>ไม่ไหลการซ่อมระบบไฟฟ้าส่องสว่าง</b> |
|----------------------------------------------------------------------------------------------------|----------------------------------------|
| sureeruk.2016@gmail.com สลับบัญชี<br>🏹 ไม่ใช้ร่วมกัน                                                                                 | 🐼 บันทึกฉบับร่างแล้ว                   |
| <sup>ะ</sup> ระบุว่าเป็นตำถามที่จำเป็น                                                                                               |                                        |
| วีเมล *                                                                                                    | กรอก E-mail เพื่อยืนยันตัว             |
| za10645@gmail.com                                                                                                    |                                        |
| วัน/เดือน/ปี ที่ยื่นคำร้อง* *<br><sub>วันที</sub> ่                                                                                  | กรอกวันที่ปัจจุบัน                     |
| วว/ดด/ปปปป 🗖                                                                                                    |                                        |
| ชื่อ - สกุล *<br>เช่น นางสาวขยัน อดทน                                                                                                | กรอกชื่อ-สกุลของผู้ขอรับบริการ         |
| ศำตอบของคุณ                                                                                                    |                                        |
| หมายเลขบัตรประชาชน *<br>เช่น 1-1235-12345-67-9                                                                                       | กรอกหมายเลขบัตร<br>ประชาชนของ          |
| ศำตอบของคุณ                                                                                                    |                                        |
|                                                                                                    |                                        |

ระกรับบริธ*ะทู้เอะที่ขอม*หาักอรก

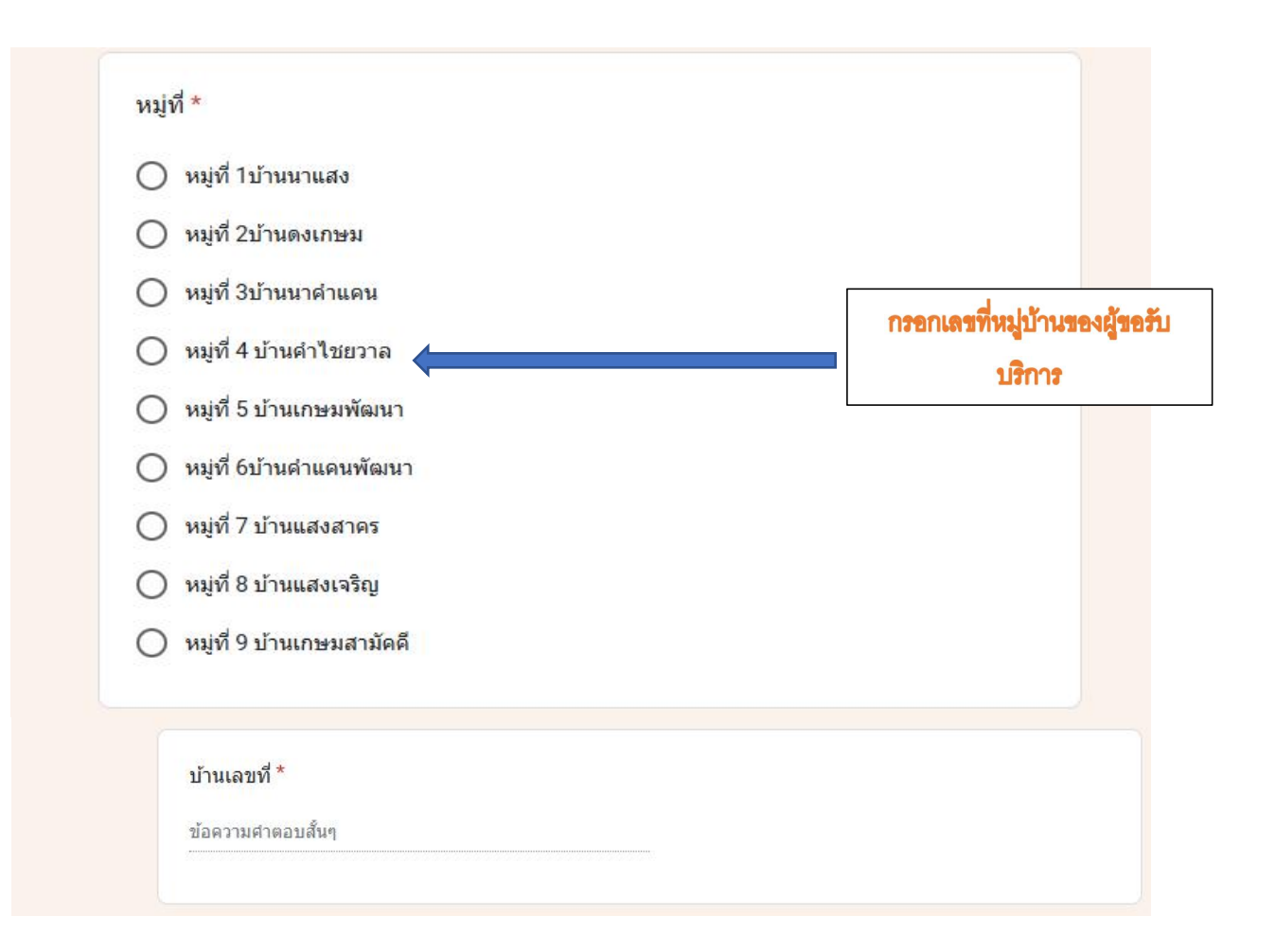

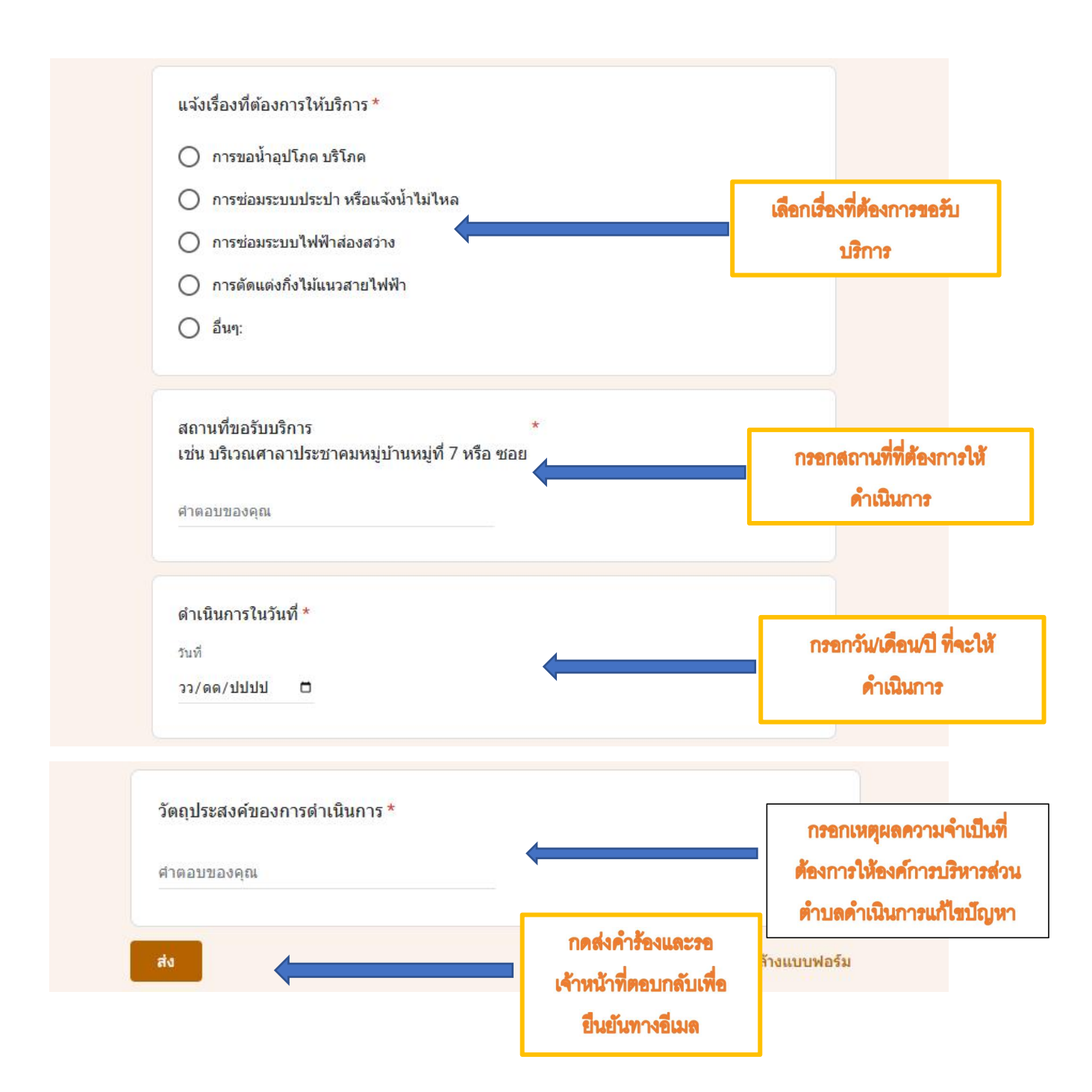